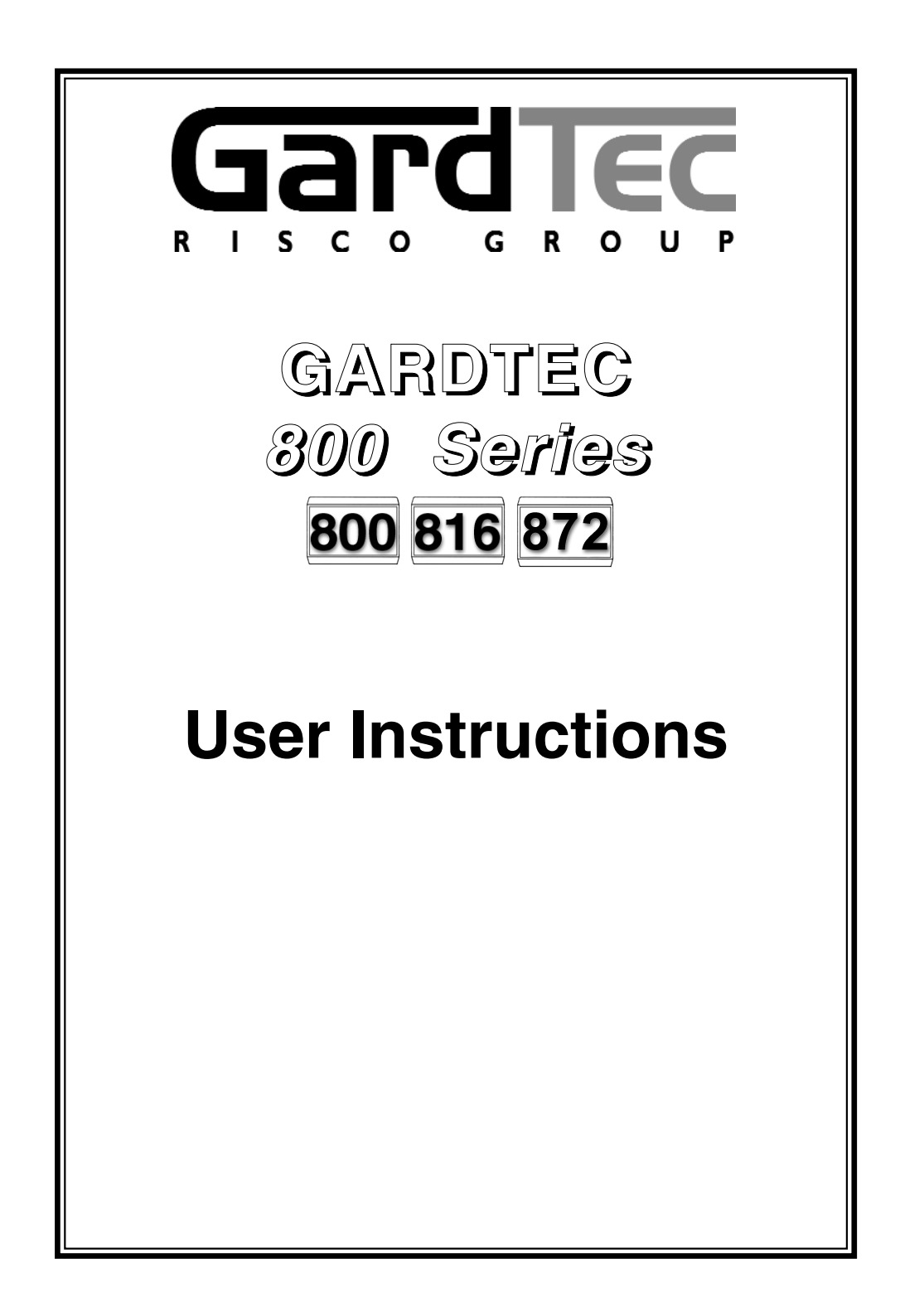

## Contents

| User Information                                       |     |
|--------------------------------------------------------|-----|
| Introduction                                           |     |
| User Code Types                                        | - 4 |
| Setting The System                                     |     |
| Unsetting The System                                   |     |
| Part Setting The System                                |     |
| Area Setting                                           |     |
| Removing Zones                                         | 0   |
| Testing The System 1                                   | 1   |
| Viewing The Event Log 12                               | 2   |
| Changing The Chime Status                              | 3   |
| Programming User Codes 1!                              | 5   |
| Programming Time & Date 18                             | 8   |
| User Initiating Remote Access                          | 9   |
| Resetting After An Alarm                               | 0   |
| Setting Engineer Authorisation                         | 3   |
| Mains Failure                                          | 5   |
| Setting the system with Mains Fail 25                  | 5   |
| Re-setting the display after a Mains Fail              | 6   |
| Setting the system with Line Fault                     | 7   |
| System G-Tag                                           | 8   |
| Advanced Code Programming (Control Codes)              | 9   |
| Advanced Setting & Unsetting using Group Area Codes 32 | 2   |
| Setting using Group Area Code                          | 2   |
| Programming Group Area User Codes                      | 3   |
| Setting using Group Master & Group Main Codes 30       | 6   |
| Unsetting using Group Area Code                        | 7   |
| Unsetting using Group Master & Group Main Codes 3      | 7   |
| Adding Areas                                           | 8   |
| Display Blanking                                       | 9   |
| Keypad Alert - If Fitted 40                            | 0   |
| Keypad Tamper 40                                       | 0   |
| System Tampers                                         | 0   |
| System Attributes                                      | 1   |
| Service Record                                         | 3   |
| User Chart 44                                          | 4   |
| ACE Instructions                                       | 5   |
| Programming ACE Keyfobs onto your System 44            | 6   |

## **User Information**

Customer Name:-

Customer Address:-

Tick Tick Tick Control Panel Model 800 816 872 No of Keypads Kevpad 1 Location Type Keypad 2 Location Type Keypad 4 Location Type Keypad 5 Location (872) Type Keypad 6 Location (872) Type Keypad 7 Location (872) Type Keypad 8 Location (872) Type ACE Mode (if fitted) Normal Security High Security Keyswitch 1 Location Reserved User Code User No. Keyswitch 2 Location Reserved User Code User No. Reserved User Code User No. Keyswitch 3 Location Keyswitch 4 Location Reserved User Code User No. 872 Keyswitch 5 Location Reserved User Code User No. Keyswitch 6 Location Reserved User Code User No. Keyswitch 7 Location Reserved User Code User No. Keyswitch 8 Location Reserved User Code User No. Installation Company Name:-Installation Company Address:-Installation Company Tel. Fax. Other Information:-

Note: Please ensure this section is completed by the installation engineer

## Introduction

The Gardtec *800 Series* of control panels consists of 3 models, the Gardtec *800*, the Gardtec *816* and the Gardtec *872*. Two types of display are available for the system keypads, a) LCD offering a 32 character display with zone descriptors and user names or, b) twin seven segment LED display. The LED type display is normally used for setting and unsetting at secondary points. Throughout this manual references will be made to the specific model of control panel. You may find this information from the user information section on page 2 of this manual.

## LED keypads may be used to SET & UNSET the system, <u>ONLY</u> the <u>LCD keypads</u> can be used to programme the 800 series control panels.

Please take time to familiarise yourself with the type of equipment fitted to your premises as it will prove invaluable whilst using this manual.

#### IMPORTANT USER INFORMATION

"ENTER CODE CHECK" will not be displayed.

All information displays will remain until cleared by the User.

## User Code Types

Master Level User Code EN2 (default) - 5678 EN3 (default)- 005678

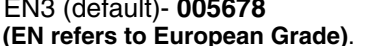

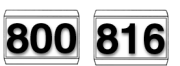

Four types of User Codes are available on the Gardtec *800*, and six types on the Gardtec *816*, each user code type allows for different levels of access. In total 7 User codes may be programmed by a Master Level User Code.

User number 1 will always be a Master Level User but the remaining 6 User Codes may be programmed (by a Master Code) to the required level of access. These may be changed at any time via a Master level code.

The User Code levels available and the functions available for the levels are:-

| 1 = Set Only  | Only Allows for the setting of the system.                                                                                                    |
|---------------|----------------------------------------------------------------------------------------------------|
| 2 = Main User | Allows Setting, Part Setting, Zone Remove (if programmed<br>by engineer), System Test, Unsetting, Reset after Alarm<br>(if programmed by engineer). |
| 3 = User      | Allows Setting, Part Setting, Reset after Alarm (if programmed by engineer), Unsetting.                                                             |

## **User Manual**

| 4 = Master<br>(User 1 always Master) | Allows Setting, Unsetting, Zone Remove (if programmed by<br>engineer), Test System, View Log, Chime On/Off, User<br>Codes, Set Time/Date, Reset After Alarm (if programmed<br>by engineer), Unsetting. |
|--------------------------------------|----------------------------------------------------------------------------------------------------|
| 5 = Cleaner<br>(816 Only)            | Full System Setting (from unset system),<br>Cleaner Area Unsetting (from set system),<br>Cleaner Part Set (from part cleaner set system).                                                              |

#### Control Code Levels (affecting an output)

Control Allows an output that has been pre-programmed by the installation company to be operated. May also have an attribute of Can or Can't Unset. **Control level codes can never Set a system.** 

## User Code Types

872

Master Level User Code EN2 (default) - 5678

#### EN3 (default)- 005678

99 user codes are available offering 19 code types with varying levels of access to the system. User number 1 will always be a Master Level User but the remaining User Codes may be programmed (by a Master Code) to the required level of access. These may be changed at any time via a Master level code

The User Code levels available and the functions available for the levels are:-

| Master                          | Allows Setting, Unsetting, Zone Remove (if programmed by<br>engineer), Test System, View Log, Chime On/Off, User<br>Codes, Set Time/Date, Reset After Alarm (if programmed<br>by engineer), Unsetting. |
|---------------------------------|----------------------------------------------------------------------------------------------------|
| Cleaner                         | Full System Setting (from unset system),<br>Cleaner Area Unsetting (from set system),<br>Cleaner Part Set (from part cleaner set system).                                                              |
| Area 1 to 7 User                | Allows Area 1 to 7 Setting, Area 1 to 7 Part Setting,<br>Area 1 to 7 Unsetting.                                                                                                    |
| Main User<br>& Main User 1 to 7 | Allows Setting, Part Setting, Zone Remove (if programmed<br>by engineer), System Test, Unsetting, Reset after Alarm (if<br>programmed by engineer). Main User 1 to 7 are specific to<br>their area.    |
| Control                         | Used for control of other equipment (see installation company for details).                                                                                                    |
| Set Only                        | Only Allows for the setting of the system.                                                                                                    |

#### Group Code Levels (affecting group or groups of areas)

| Group Master | Allows Setting, Part Setting, Area Setting, Zone Remove, System<br>Test, Viewing the Log, Chime On/Off, Program User Codes, Set<br>Time/Date, Unsetting. Will also allow setting/unsetting of individual<br>areas for greater system control |
|--------------|----------------------------------------------------------------------------------------------------|
| Group Main   | Allows Setting, Part Setting, Area Setting, Zone Remove, System<br>Test, Unsetting. Will also allow setting/unsetting of individual<br>areas for greater system control                                                                      |
| Group Area   | Allows group setting/unsetting/part setting of a selected group of areas.                                                                                                    |

Group Area Codes are classed as an Advanced User Function as they allow for greater flexibility on systems that are using multiple areas. For details on using Group Area Codes please refer to the section Advanced Setting and Unsetting Using Group Area Codes on page 32.

#### Control Code Levels (affecting an output)

Control Allows an output that has been pre-programmed by the installation company to be operated. May also have an attribute of Can or Can't Unset. **Control level codes can never Set a system.** 

## Setting The System

- 1) With the display showing:-
- 2) Enter your **User** code.

(Followed by YES if a **Master** or **Main** type code has been used). The display will show:and a continuous exit tone will sound. (See "Pre Exit Check" note below).

- **Note:** Count down in display is dependant on the setting mode programmed by the Engineer.
- Exit the premises via the authorised exit route. (The exit tone will change if any detectors are violated during exit).
- Once the premises are secure listen, (from outside the protected area) that the exit tone returns to the continuous tone.
- 5) Wait until the exit tone finishes before leaving.
- Note: Setting the system with an area code will set only the area(s) associated with that code. (872 only).
- Note: Setting an unset system with a cleaner code will set the full system.

#### Pre Exit Check

At the start of the setting procedure any non exit routes that are open will sound a fault tone. The display will show, for example:-

If the fault clears within 20 seconds then the exit will begin, otherwise the display will return to Day (Unset) Mode.

## Setting & Unsetting the System via a Keyswitch

One of two types of keyswitch(es) may have been fitted to your system.

#### Normal

To set the system with a normal keyswitch, insert the key and turn to the ON position then remove the key. To unset insert the key and turn to the OFF position.

#### Biased

To set the system with a biased keyswitch, insert the key and turn it then return the key to the original position and remove. To unset repeat this operation.

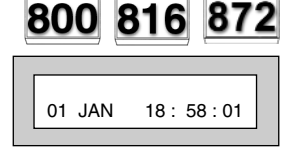

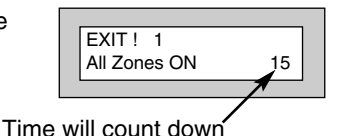

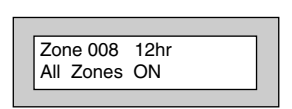

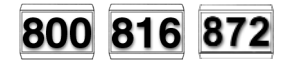

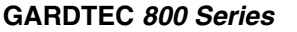

## Unsetting The System

- 1) Enter the premises via the authorised entry route (the broken entry tone will sound), proceed to the keypad.
- At the keypad enter a valid code, the display will show:-(Area information may be shown on 872)
- 3) The system is now unset.
- Note: If an Area Code (872 Only) has been entered only the area associated with that code will be unset.
- Note: If a Cleaner Code has been entered only the cleaner area will be unset.
- Note: In the event of the system being set using ACE when the battery is low the display will show ACE Battery Low when the system is unset press Yes to clear the display and change the battery in the keyfob.

## Part Setting The System (using Master & Main type codes)

- 1) With the display showing:-
- 2) Enter a Master or Main type code, the display will show for example:-(User Name on 816 & 872 Only)
- 3) Press 1, 2 or 3 (for Part 1, 2 or 3), the display will show for example:(1 2 3 may not show on Gardtec 800 & 816)
- Note: (872 Only) If a Global code (Master or Main) has been used all areas that are being set will be Part 1 set.
- Note: (872 Only) If an Area Main code has been used only Part 1 set for that associated area will occur.

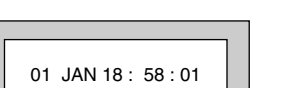

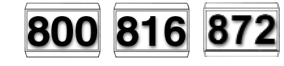

| 01 JAN 18 : 58 : 01                |   |
|------------------------------------|---|
| Do you want to<br>Set the System ? |   |
| EXIT ! 1<br>Part 1 15              | ; |

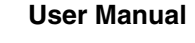

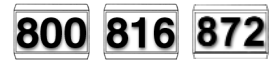

- GARDTEC 800 Series
- 4) The exit tone may or may not be heard dependant on the system settings.
- 5) Exit the premises or retire to an unprotected part of the system. At the end of the exit time either the exit sounder will stop or a single beep will be emitted (depending on system settings).

## Part Setting System (using Area 1 to 7 codes)

- 1) With the display showing:-
- 2) Enter an Area Code (1 to 7), the exit tone will sound and the display will show for example:-
- Press NO then 1, 2 3 (for the Part Set you require), the display will show for example:-
- 4) The exit sounders may or may not go silent this will depend on the system settings.
- 5) Exit the premises or retire to an unprotected part of the system. At the end of the exit time either the exit sounder will stop or a single beep will be emitted (dependant on system settings).

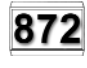

01 JAN 18: 58:01

| EXIT! 1      |    |
|--------------|----|
| All Zones ON | 15 |

| EXIT! 1 |    |
|---------|----|
| Part 1  | 20 |
|         |    |

## Area Setting (using Master or global Main codes)

Areas will need to have been set up by the installation company.

1) With the display showing:-

4)

- Enter a Master or global Main code, the display will show for example:-
- Press YES to start setting the system, the exit tone will sound and the display will show:-
  - To turn Area 1 Off press YES, 1 and / or To turn Area 2 Off press YES, 2 and / or To turn Area 3 Off press YES, 3 and / or To turn Area 4 Off press YES, 4 and / or To turn Area 5 Off press YES, 5 and / or To turn Area 6 Off press YES, 6 and / or To turn Area 7 Off press YES, 7 and / or To turn the Cleaner Area Off press YES, 0 As areas are turned off they will be removed from the display.
- 5) Exit the premises or retire to an un-protected area (as detectors are violated the continuous exit tone will change).
- Note: Areas must first be programmed by the installation company before they will appear on the display.

## Area Setting (using Area codes)

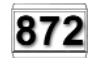

Area codes are only effective to their own area with the exception of the cleaner area. This may be turned off by an area code (only if all areas are in the unset condition). Use is the same as Setting the system shown on page 6 but only the relevant area will be set.

| iny |                                    |
|-----|------------------------------------|
|     | 01 JAN 18 : 58 : 01                |
|     | Do you want to<br>SET the System ? |
|     | EXIT ! 1234567C<br>All Zones ON 30 |

#### GARDTEC 800 Series

800 816 872

## Removing Zones (Master & Main codes only)

If programmed by the installation company individual zones may be removed, this may only be done by a Master or Main level of code. It should be noted that if an Area Main code is being used, only zones associated with that area may be removed.

| 1)    | With the display showing:-                                                                                                    | 01 JAN 18 : 58 : 01                 |
|-------|----------------------------------------------------------------------------------------------------|-------------------------------------|
| 2)    | Enter a Master or Main level code,<br>the display will show:-<br>(User Names on 816 & 872 Only)                                                                                                    | Do you want to<br>SET the System ?  |
| 3)    | Press NO, the display will show:-                                                                                                    | Do you want to<br>REMOVE Zones ?    |
| 4)    | Press YES, the display will show:-                                                                                                    | Enter Zone No<br>then + YES or - NO |
| 5)    | Enter the zone number you wish to<br>remove followed by YES (pressing<br>NO will 'un-remove' a zone), the<br>display will show:-                                                                                                    | Enter Zone No<br>then + YES or - NO |
| 6)    | Repeat step 5 until you have removed all the required zones.                                                                                                    |                                     |
| 7)    | Press 0 to escape, the display will show:-                                                                                                    | Do you want to<br>SET the System ?  |
| 8)    | Press YES, the continuous exit tone will sound.                                                                                                    |                                     |
| 9)    | Exit the premises via the authorised<br>exit route ( the exit tone will change as detectors<br>are violated). When the premises are secure<br>listen that the exit tone returns to the continuous<br>tone. Wait until the exit tone finishes before leaving. |                                     |
| Note: | Zone remove is only effective for the one set.                                                                                                    |                                     |

800 816 872

01 JAN 18: 58:01

Do you want to . . SET the System ?

Do you want to . . **REMOVE** Zones ?

Do you want to . .

| Press NO, the display will snow:-                                                                                                    | TEST the System ?                           |
|----------------------------------------------------------------------------------------------------|---------------------------------------------|
| Press YES, the display will show:-<br>(This step not applicable on 800 & 872)                                                                                                    | Test ALL Areas ?                            |
| Press YES to test the full system                                                                                                    |                                             |
| or                                                                                                    |                                             |
| NO until the area you wish to test is shown                                                                                                    |                                             |
| Press YES, the display will show:-<br>for 3 seconds                                                                                                    | 1=Status 4 = Strobe<br>6 = Sounder 9 = Bell |
| Then for example:-                                                                                                    | < All Zones ok ><br>TESTING                 |
| Pressing 1 will enter zone Status mode (All zones will<br>and will be deleted as each zone is triggered). Press<br>Pressing 6 will silence the internal sounder,<br>Pressing 4 will toggle the Strobe On/Off,<br>Pressing 9 will toggle the Bell On/Off | show on the display<br>0 to escape.         |

## **Testing The System** (Master & Main codes only)

With the display showing:-

**GARDTEC 800 Series** 

1)

8)

| 2) | Enter a Master or Main level code,<br>the display will show:-<br>(User Names on 816 & 872 Only) |
|----|-------------------------------------------------------------------------------------------------|
| 3) | Press NO, the display will show:-                                                               |
| 4) | Press NO, the display will show:-                                                               |
| 5) | Press YES, the display will show:-<br>(This step not applicable on 800 & 8                      |
| 6) | Press YES to test the full system                                                               |
|    | or                                                                                              |
|    | NO until the area you wish to test is                                                           |

7) Press for 3 s

- Whilst in Test mode any zones violated will sound the internal sounder (if it has not been silenced) and show on the display.
- 10) When you have finished testing the system press 0 twice, the display will show:-

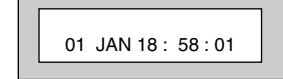

## Viewing The Event Log (Master code only)

- 1) With the display showing:-
- 2) Enter a Master Code, the display will show for example:-(User Names on 816 & 872 Only)
- Press NO three times, the display will show:-
- Press YES, the display will show:for 3 seconds

Then, for example:-

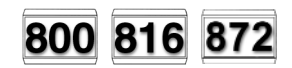

| 01 JAN | 18:58:01 |
|--------|----------|
|--------|----------|

| Do you want to<br>SET the System ? |
|------------------------------------|
|------------------------------------|

| Do you want to |
|----------------|
| View the LOG ? |
|                |

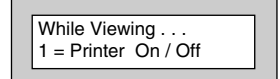

| Read | Log           |
|------|---------------|
| 01   | JAN 18: 58:01 |
|      |               |

5) This is the most recent event in the log.

Whilst viewing the Log,

Pressing NO will move back to the previous event.

Pressing YES will move forward to the next event.

Pressing 7 will take you to back to the last event of the previous day.

Pressing 9 will take you forward to the first event of the next day.

Whilst viewing a zone descriptor, pressing 5 will show the zone number

6) When you have finished viewing the Log press 0 twice the display will show:-

# Changing The Chime Status (Master code only)

The Chime zones will have previously been programmed by the installation company. A Master level code may change the status of the Chime between On and Off. To do so proceed as follows:-

- 1) With the display showing:-
- 2) Enter a Master Code, the display will show for example:-(User Names on 816 & 872 Only)
- 3) Press NO four times, the display will show:-

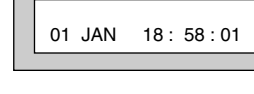

800 816 872

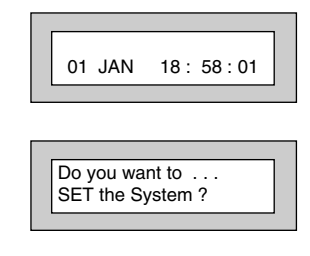

Do you want to . .

Change Chime ?

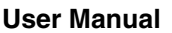

4) Press YES the display will show for example:-

Or:-

- 5) Press NO to change the status of the Chime, then press YES, the display will show:-
- 6) Press 0 to escape, the display will show:-

## GARDTEC 800 Series

| Chime is Off ok ?                |
|----------------------------------|
| Chime is On ok ?                 |
| Do you want to<br>Change Chime ? |
| 01 JAN 18: 58:01                 |

# Programming User Codes (Master code only)

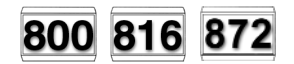

---- Then YES

The charts on pages 2 & 41 should be completed by the engineer/user for future reference of what codes have been allocated on your system. **Under no circumstances should the actual user code be written down.** 

If your installation company has given you keyswitches for the operation of your system the last five user codes may have been reserved for use by these keyswitches.

## If your engineer has indicated (see pages 2 & 44) that some of the user numbers on your system have been reserved you should not use them whilst programming user codes. If you do so your system may be adversely affected

| 1) | With the display showing:-                                                                 | 01 JAN 18:58:01                      |
|----|--------------------------------------------------------------------------------------------|--------------------------------------|
| 2) | Enter a Master Code, the display will show:-<br>(User Names on 816 & 872 Only).            | Do you want to<br>SET the System ?   |
| 3) | Press NO five times, the display will show:-                                               | Do you want to<br>Prog. USER CODES ? |
| 4) | Press YES, the display will show:-                                                         | Enter User No<br>(1- 99) Then YES    |
| 5) | Enter the user number (1 to 99 for 872 or<br>1 to 15 for 800/816) that you wish to program | Now Enter Code                       |

followed by YES, the display will show:-

 Enter the code you require, (codes may be 4, 5 or 6 digits) followed by YES.
(Entering 000000 will delete an existing code)

# Note: If the code already exists an error will be shown, choose another code and return to step 6

- The display will show:-(not if user 1 is being programmed).
- Press NO until the Code Type you require is displayed, then press YES. Display will show:
- 9) Code Groups are only used in conjunction with controlling outputs. This is dealt with in the Advanced Code Programming section of this manual, Press YES to accept None.
- 10) The display will show, for example:-
- 11) If you wish to accept the name shown press YES and jump to step 15

#### Or

If you wish to change the name shown press NO, the display will show:-

12) You may now enter up to nine characters for the user name using the layout shown below for the allocation of characters.

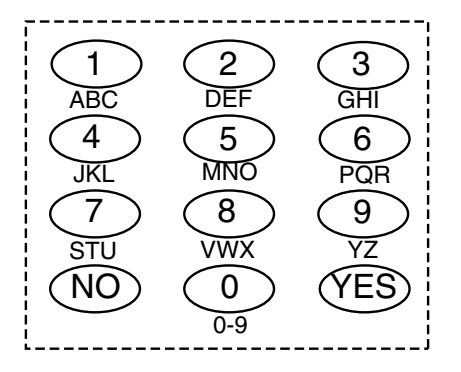

| ok ? |
|------|
|      |

| User 1 Name |  |
|-------------|--|
| = User 1    |  |
|             |  |

| User 1 Name |  |
|-------------|--|
| >           |  |

- 13) Referring to the character map enter the required character (pressing the 3 key will display 'G', pressing it again will show 'H' and again will show 'I '), once the correct character is displayed press YES and the display will move on to the next position.
- 14) Continue entering characters (up to 9). If you require a blank space press YES while the '-' is displayed
- 15) As you press YES for the ninth character (or if you have jumped from step 9) the display will change to:-
- 16) If you wish to program other User Codes return to step 4

#### Or

Press 0 to return to:-

Do you want to . . Prog. USER CODES ?

01 JAN 18:58:01

## User Manual

## Programming Time & Date

1) With the display showing:-01 JAN 18: 58:01 Enter a Master Code, the display will show:-Do you want to . . 2) SET the System ? (User Names on 816 & 872 Only). 3) Press NO six times, the display will show:-Do you want to . . Set DATE / TIME ? 4) Press YES the display will show:-Summer - Adjust is On ok? 5) Press YES for Auto Adjust for British Summer Year is 2006 Time the display will show:ok ? Enter Year Press NO to change, display will show:-6) 20 - -Then YES 7) Enter the last two digits of the Year then press Year is 2006 YES. Display will show:ok ? Enter Day / Month 8) Press YES. Display will show:---/-- Then YES 9) Enter the Date in the form dd/mm followed by Enter Hrs : Mins YES. Display will show:---:- Then YES 10) Enter the Time using the 24Hr Clock format then Do you want to . . YES. Display will show:-Set Date / Time ? 11) Press 0 to return to Unset.

**GARDTEC 800 Series** 

800 816 872

## User Initiating Remote Access (Optional)

Access Remote allows your installation company to examine your system and reprogram system settings as you need the changes without the need for an engineer to visit your premises.

User Manual

800 816 872

01 JAN

Do vou want to . .

SET the System ?

Do you want to . . Access Remote ?

Please WAIT

Please WAIT Dialling

Please WAIT Connect

01 JAN

18:58:01

!!!! ERROR !!!! Try Again . . . .

18:58:01

If your system has remote communications fitted your installation company may have programmed the system so that you initialise the Access Remote call (usually on lines with incoming calls barred).

To initiate the Remote Call follow the instructions below.

- 1) Negotiate with your installation company when you should initiate the Remote Call.
- 2) With the display showing:-
- 3) Enter a Master Code, the display will show:-(User Names on 816 & 872 Only).
- 4) Press NO seven times, the display will show:-
- 5) Press YES the display will show:-

Until Dialling commences

Then:-

Until Connection

Then:-

6) When your installation company has finished the display will show:-

Note: In the event of any errors the display will show:-

## **Resetting After an Alarm**

## Fault and Alarm Displays

Your installation company will have programmed the reset modes for your system so that it complies to your insurance company and legislation requirements.

Your installation company will have informed you as to the type of reset that your system is set for.

### Before attempting to reset your system ensure that the system is Un-set.

 In the event of a fault or an alarm occurring the internal sounder will sound. (along with the external bells for a full alarm) The display will show:-(if the system is unset).

If the system is set, enter your code to unset it.

 Press the NO key to view the cause of the Alarm or Fault.

Note: If NO is NOT pressed then the alarm status will only be displayed for ten seconds.

- 3) The display will then show:-Enter your user code again.
- 4) The display will show:-
- 5) Press 0. The display will show:-
- 6) Press the NO key to view the cause of the alarm or fault. The display will show, for example.
- If more than one event is present the display will show: The right arrow is now indicating that more events are available for viewing.

!! Enter Code !!

!!!! Check !!!!

Do you want to . .

SET the System ?

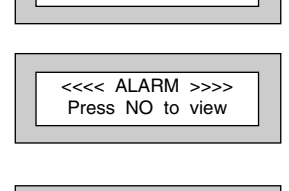

01 JAN 18:58:01 Zone 005 TAMPER 01 JAN 18:58:01->

Zone 005 TAMPER

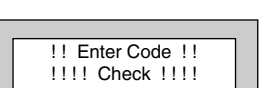

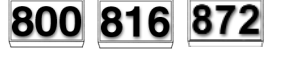

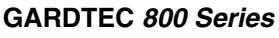

- **User Manual**
- 8) Press the YES key to view the next event and carry on to view any others (if present). When viewing the last event the display will show, for example.

Zone 005 TAMPER 01 JAN 18: 58:01 <-

The left arrow now indicates that you are at the end of events. The NO key may be used to scroll back the opposite way.

### Re-setting the system.

- 1) If the system is programmed for <u>Any</u> code reset, enter a **User** code. The display will show:-*Note:* If NO is NOT pressed then the alarm status will only be displayed for ten seconds.
- 2) The display will then show:-Enter your user code again.
- 3) The display will show:-
- 4) Press YES. The exit tone will sound and the display will show, for example:-
- 5) Enter the code again to abort the setting.
- 6) The system is now reset Or

If a higher level of code is required one of the following displays will be shown:-

Use a **Master** code to reset the system. **Or:-**Call the installation company **Or:-**Call the central station or installation company

(as instructed) and quote the number given

Or:-

| Press NO to view                    |  |
|-------------------------------------|--|
| !! Enter Code !!<br>!!!! Check !!!! |  |
| Do you want to<br>SET the System ?  |  |
| EXIT! 1<br>All Zones ON 15          |  |

<<<< ALARM >>>>

| Can't Set ! use<br>Master         |  |
|-----------------------------------|--|
| Can't Set ! use<br>Eng. Code      |  |
| Can't Set ! use                   |  |
| Eng. +Anti Code 1234              |  |
| Can't Set ! use<br>Anti Code 1234 |  |

- 7) To reset the system with an Anti-Code, contact the central station or engineer (as instructed by the installation company) and quote the number given by the display.
- 8) The central station or engineer will give a return Anti-Code, (this may contain the YES & NO keys) for example 5, YES, 2, 4.
- 9) Enter this Anti-Code into the keypad.
- 10) The system is now reset.

## **Setting Engineer Authorisation**

A User Code may be required to authorise an engineer to gain access to the system in the event of service or maintenance schedules. The level of User Code required to authorise the engineer to access the system is set within the User Menu that is accessed via a Master Level Code.

## Setting the Engineer Authorisation Level

- 1) Enter a **Master** User Code. The display will show:-
- 2) Press NO until the display shows:-Then press YES.
- 3) Press NO until the required setting is displayed:-

Master, Main and Any are user code levels. If None is selected, no user authorisation will be required to grant engineer access to the alarm system.

- 4) Press YES. The display will show:-(This option is dealt with later).
- 5) Press YES. The display will show:-
- 6) Press 0 to return to:-

### **Using Engineer Authorisation**

A valid Authorisor code will be required to give an engineer access to the alarm system. This may be done in two ways.

- 1) The engineer will enter his/her code. The display will show:-
- 2) Enter a valid level of User code to grant the engineer access.

## \_ \_\_\_\_

User Manual

## Do you want to . . SET the System ? Do you want to . . Authorise Engnr ?

| Engnr Authorisor |  |
|------------------|--|
| =Any             |  |

| Engineer Access<br>is Off Ok ?      |  |
|-------------------------------------|--|
| Do you want to<br>Authorise Engnr ? |  |
|                                     |  |

18:58:01

01 JAN

| Enter Authorisor<br>Code |
|--------------------------|
|--------------------------|

800 816 872

## GARDTEC 800 Series

| <u>Or</u> |                                                   |                                     |
|-----------|---------------------------------------------------|-------------------------------------|
| 1)        | Enter a Master User code. The display will show:- | Do you want to<br>SET the System ?  |
| 2)        | Press NO until the display shows:-                | Do you want to<br>Authorise Engnr ? |
| 3)        | Press YES. The display will show, for example:-   | Engnr Authorisor<br>=Any            |
| 4)        | Press YES. The display will show:-                | Engineer Access<br>is Off Ok?       |
| 5)        | Press NO. The display will show:-                 | Engineer Access<br>is On Ok?        |
| 6)        | Press YES. The display will show:-                | Do you want to<br>Authorise Engnr ? |
| 7)        | Press 0 to return to:-                            | 01 JAN 18:58:01                     |

Provided that the next code entered is a valid engineer code, access will be granted to him/her without further user intervention.

## Mains Failure

In the event of a Mains Power Failure the display will show:-

At this point the system will revert to battery back-up. The battery will only have a limited time that it can sustain the system for.

Note: Your installation company will have determined what size battery is required to comply with legislation. It is important that your security system is serviced on a regular basis on order that it continues to comply with the legislation. Servicing may also be a requirement of you insurance policy.

In the event of a sustained power cut the system battery will continue to supply the system until the battery voltage falls to a set point, at this stage the display will show:-

A fault sounder will start, enter a valid User Code to stop the fault sounder.

At this point it is essential that you contact your installation company.

## Setting the system with Mains Fail

In the event of a short term power cut, where it is known when power will be restored, (e.g. Engineers working on power lines that affect your premises) it might be necessary to set this system. Please follow the steps outlined below:

1) With the display showing:-Note: In the event of a mains power failure, the control panel will display that a fault has occurred if the pre-programmed time has been exceeded. 2) Enter your User code. The display will show:-3) Enter your User code again. The display will then show:-(Followed by YES if a Master or Main type code has been used). 4) Then press NO. The display will show:-Note: The display will switch between the EXIT display and

the Power Cut FAULT display as the time counts down.

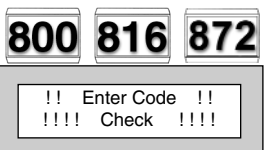

| III Enter Code III Check IIII |
|-------------------------------|
|                               |

Fuse / Bat

!!!! Check !!!!

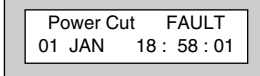

| Г | Power Cut   | FAULT |
|---|-------------|-------|
|   | Can't Set ! | Check |

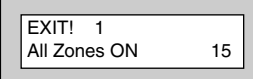

**User Manual** 

FAULT

- 5) Exit the premises via the authorised exit route.
- 6) Once the premises are secure listen (from outside the protected area) and wait until the exit tone finishes before leaving.

## Re-setting the display after a Mains Fail

- Note: In the event of a Mains Power Failure, the control panel will display that a fault has occurred if the pre-programmed time has been exceeded.
- 1) In the event of a mains power failure the display will show:-
- 2) Enter your User code. The display will show:-

The right arrow is now indicating that more events are available for viewing. Press the YES key to view the next event and carry on to view any others.

When viewing the last event the display will show, for example.

The left arrow now indicates that you are at the end of events. The NO key may be used to scroll back the opposite way.

- 3) Enter your User code again. The display will then show:-(Followed by YES if a Master or Main type code has been used).
- 4) Enter the code again to abort the setting. The display will show:-

The system is now reset.

Power Cut

01 JAN

Mains Ok

01 JAN

Enter Code !! !!!! Check

1111

FAULT

18:58:01->

Ack

18:58:01<-

11

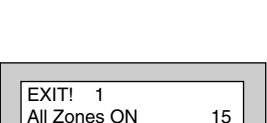

| 01 JAN 18:58:01 |
|-----------------|
|-----------------|

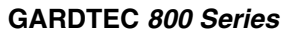

## Setting the system with Line Fault

- 1) With the display showing:-
- Enter your User code. The display will then show:-(Followed by YES if a Master or Main type code has been used).
- 3) Then press **NO**. The display will show:-*Note:* The display will switch between the EXIT display and the Phone Line FAULT display as the time counts down.

| 800 | 816       | 872 |
|-----|-----------|-----|
|     | nter Code |     |

!!!! Check !!!!

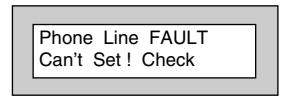

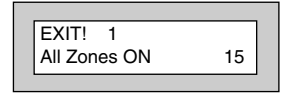

# User Manual

#### GARDTEC 800 Series

## System G-Tag

G-Tag Readers are available in three variants, with the reader built into the display area of an LCD RKP, as an Internal Stand alone Reader or as an External Stand alone Reader. When using G-Tag the system may be Set / Unset by presenting a valid Tag to one of the Beaders.

Each Tag is programmed onto the system as an individual User Code therefore giving indication via the system Log of who has set and unset the system. As the Tags are a close proximity device the risk of code capture is eliminated.

When programming the G-Tags follow the normal Programming Codes instructions to the point when you are asked for the Code, for example

Now Enter Code . . ----- Then YES

At this point present your G-Tag to the reader and the code will be entered.

If you have more than one reader on your system the G-Tag MUST be programmed onto each of the readers on the same User Number. Because of this it is essential that vou use good housekeeping for the G-Tags. Mark each of the G-Tags and record what User Number the G-Tag has been allocated to.

The readers will be allocated to a specific keypad. The G-Tag information is stored in the keypad therefore a single keypad having two readers would only require the G-Tag to be programmed into one of its readers

For multiple keypads with readers the sequence for programming the G-Tags would be.

- 1) Enter User Programming Mode.
- 2) Choose what User Number you are using (in this case User 2) for G-Tag (A)
- 3) Program G-Tag (A) onto the first reader.
- 4) At the next Keypad re-enter User Programming Mode.
- 5) Choose the same User Number (2).
- Program the same G-Tag (A) onto the second reader. 6)
- 7) Keep repeating until your G-Tag (A) is programmed onto all readers.
- Now move on to G-Tag (B) on User Number 3. 8)

## ! Remember to mark your G-Tags !

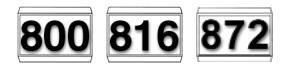

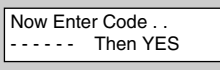

## Advanced Code Programming (Control Codes)

Codes may be programmed to control Outputs and Unset the system. The Outputs that may be controlled will have been pre-programmed by your installation company and may not be changed by the user. A Master user however does have the ability to allocate the codes (not User No.1) to these Group Outputs

| 1)    | With the display showing:-                                                                                       | 01 JAN 18 : 58 : 01                  |
|-------|----------------------------------------------------------------------------------------------------|--------------------------------------|
|       |                                                                                                    |                                      |
| 2)    | Enter a Master Code, the display may show:-                                                                      | Do you want to<br>SET the System ?   |
| 3)    | Press NO five times, the display will show:-                                                                     | Do you want to<br>Prog. USER CODES ? |
| 4)    | Press YES, the display will show:-                                                                               | Enter User No<br>(1- 99) Then YES    |
| 5)    | Enter the user number (1 to 99) that you wish to program followed by YES, the display will show:-                | Now Enter Code<br>Then YES           |
| 6)    | Either enter the User Code you require followed by YES                                                           |                                      |
|       | Or                                                                                                    |                                      |
|       | Present your G-Tag to the Reader                                                                                 |                                      |
|       | The display will show:-                                                                                          | Code Type<br>= Master ok ?           |
| 7)    | Press NO until the Code Type you require is displayed <b>(Control)</b> . Then press YES. The display will show:- | Code Group<br>= None ok ?            |
| Note: | This screen will not appear if User No.1 is being programmed. Group Codes are not available for User No.1        |                                      |

User Manual

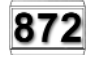

## **GARDTEC** 800 Series

- 8) Press NO until the Grp you wish to control is displayed. (For example Grp1). Then Press YES.
- Note: If a Code level other than Control has been chosen the selected Output Group will be activated each time the code is used. The use of the code will be as normal for that level of code.

If a Code level of Control has been selected the Output Group will be activated each time the code is entered (or G-Tag presented) and is normally used in conjunction with a Magnetic Lock for limited Door Entry capability and may be given an extra attribute of Can or Can't Unset. A Control Level of Code can never Set the system.

 If you have chosen a Control level of code the display will show:-(If you are using another level of code and this screen is not displayed go to step 12)

| ok ? |
|------|
|      |

Or

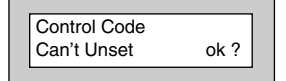

| [ |                 |     |
|---|-----------------|-----|
|   | Assigned Area/s |     |
|   | = 1234567C      | ok? |
|   |                 |     |

- 10) Press NO until the required setting is displayed then Press YES. If Can Unset was chosen the display will show:-(If Can't Unset was chosen, this screen is not displayed, jump to step 12)
- 11) Use the keys 1 7 or 0 for C (Cleaner) to toggle the Area/s you wish to control with this code. When finished press YES.

12) If you wish to accept the User Name shown press YES and jump to step 17

#### Or

If you wish to change the User Name shown press NO, the display will show:-

13) You may now enter up to nine characters for the user name using the layout shown below for the allocation of characters.

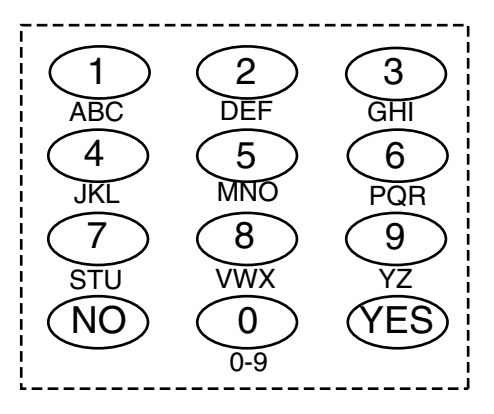

- 14) Referring to the character map enter the required character (pressing the 3 key will display 'G', pressing it again will show 'H' and again will show 'I '), once the correct character is displayed press YES and the display will move on to the next position.
- 15) Continue entering characters (up to 9). If you require a blank space press YES while the '-' is displayed
- 16) As you press YES for the ninth character (or if you have jumped from step 12) the display will change to:-
- 17) If you wish to program other User Codes return to step 4

Or

Press 0 to return to:-

#### User 02 Name = User 02

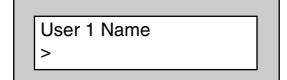

Do you want to . . Prog. USER CODES ?

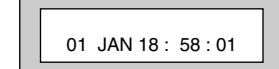

## User Manual

872

## Advanced Setting and Unsetting Using Group Area Codes

There are three levels of Group Area Codes.

Group Master Allows Setting, Part Setting, Area Setting, Zone Remove, System Test, Viewing the Log, Chime On/Off, Program User Codes, Set Time/Date, Unsetting. Will also allow setting/unsetting of individual areas for greater system control
Group Main Allows Setting, Part Setting, Area Setting, Zone Remove, System Test, Unsetting. Will also allow setting/unsetting of individual areas for greater system control
Group Area Allows group setting/unsetting/part setting of a selected group of areas. Note: Is not able to Set/Unset individual Areas

Group Area Codes are classed as an Advanced User Function as they allow for greater flexibility on systems that are using multiple areas.

An example of this may be when a system has Area 1 already Set, a user with a Group Area Master or Main Code may enter his/her code and change the active areas. This removes the need for an Area Level user to remember more than one Area Code or for a Global Master user to unset an entire system in order to set an extra Area.

In this section we give examples of typical applications for Group Area Codes. Your installation company will give you further information on the scenarios when Group Area Codes may be used on your system.

## Setting Using Group Area Code

Follow the instructions as for normal setting. When you are using a Group Area Code only the Area(s) allocated to that code will be set.

## Programming Group Area User Codes

- 1) With the display showing:-
- 2) Enter a Master Code, the display may show:-
- 3) Press NO five times, the display will show:-
- 4) Press YES, the display will show:-
- 5) Enter the user number (1 to 99) that you wish to program followed by YES, the display will show:-
- 6) Either enter the User Code you require followed by YES

Or

Present your G-Tag to the Reader

The display will show:-

- Press NO until the Code Type you require is displayed (Grp-Mast). Then press YES. The display will show:-
- Note: This screen will not appear if User No.1 is being programmed. Group Codes are not available for User No.1.
- Use the keys 1 7 or 0 for C (Cleaner) to toggle the Area/s you wish to control with this code.
  When finished, press YES. Display will show:-

| 01 JAN 18 : 58 : 01                  |
|--------------------------------------|
| Do you want to<br>SET the System ?   |
| Do you want to<br>Prog. USER CODES ? |
| Enter User No<br>(1- 99) Then YES    |
| Now Enter Code<br>Then YES           |

User Manual

872

| Code Type<br>= Master | ok ? |
|-----------------------|------|
|                       |      |

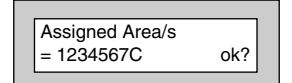

| Code Grou | qu |
|-----------|----|
| =None o   | k? |
|           |    |

## GARDTEC 800 Series

User 02 Name = User 02

10) If you wish to accept the User Name shown press YES and jump to step 15.

#### Or

If you wish to change the User Name shown press NO, the display will show:-

11) You may now enter up to nine characters for the user name using the layout shown below for the allocation of characters.

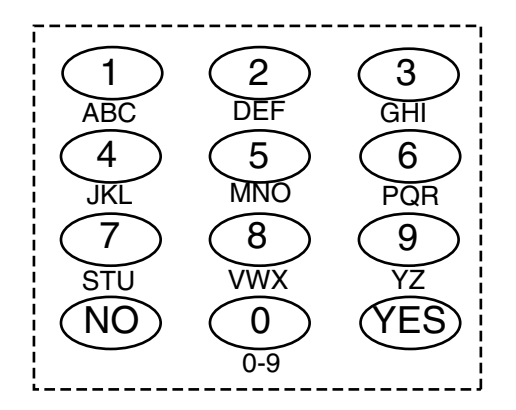

- 12) Referring to the character map enter the required character (pressing the 3 key will display 'G', pressing it again will show 'H' and again will show 'I '), once the correct character is displayed press YES and the display will move on to the next position.
- Continue entering characters (up to 9). If you require a blank space press YES while the '-' is displayed.

| User 1 Name |  |
|-------------|--|
| >           |  |
|             |  |

- **User Manual**
- 14) As you press YES for the ninth character (or if you have jumped from step 10) the display will change to:-

Do you want to . . Prog. USER CODES ?

15) If you wish to program other User Codes return to step 4.

Or

Press 0 to return to:

01 JAN 18: 58:01

1)

## Setting Using Group Master & Group Main Codes

Group Master & Group Main codes follow global Master & Main codes with respect to the level functionality. The difference lies in the ability to have individual control of the Areas that been allocated to the code.

- With the display showing:-
- 2) Enter a Group Master or a Group Main Code. Display will show:-
- 3) Press YES. Display will show:-

If you Press YES the system will start to Set all the Areas that have been allocated to this Code.

Or

If you Press NO the display will show:-(The Areas shown will differ dependant on what Areas have been allocated to your Code).

The Top line shows the Areas that are Set and the Bottom line shows the Areas that are Off (Unset). Use the 1 - 7 & 0 (O for cleaner Area) to toggle the Areas between the Top & Bottom line. When you have finished the display may show for example:-

In this example Areas 1 & 3 will be Set but Area 2 will remain Off (Unset)

- 4) Press YES. The system will start to Set the selected Areas.
- 5) Leave the premises via an authorised exit route.

| Set     |      |
|---------|------|
| Off 123 | Ok ? |
|         |      |

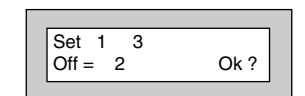

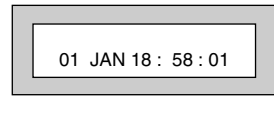

|                | _ |
|----------------|---|
| Do you want to | ٦ |

SET the System ?

Set ALL Areas ?

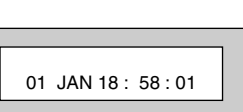

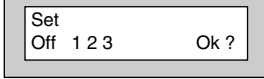

| GARDTEC | 800 | Series |
|---------|-----|--------|
|         |     | ,      |

872

## **Unsetting Using Group Area Code**

Follow the instructions as for normal Unsetting. When you are using a Group Area Code only the Area(s) allocated to that code will be Unset.

## **Unsetting Using Group Master & Group Main Codes**

- With the display showing:-1) (Areas 1 & 3 are already Set). 01 JAN 18: 58:01 2) Enter a Group Master or Group Main level < < SET1 3 Code. Display will show:-Set Area/s ? Unset ALL Areas ? 3) Press NO. Display will show, for example:-4) If you wish to Unset all the Areas Press YES The system will Unset all Areas. Or If you wish to Unset just 1 of the Set Areas Press NO. Display will show for example:-Set 1 з Off (Areas 1 & 3 are Set). 5) Press the key corresponding to the Area you wish to Unset, in this example press 3. The Set 1 display will show:-Off = 3 6) Press Yes when you are happy with your < < SET1 selection. Display will now show:-01 JAN 18 : 58 : 01 Area 3 has now been Unset.
- 7) After 10 seconds the display will show:-

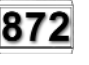

> >

Ok ?

Ok?

> >

01 JAN 18: 58:01

User Manual

## Adding Areas to a System with Area(s) already set - Group Master & Group Main Codes 872

If your system already has an Area or Areas already Set you may add more Area(s) as required.

- 1) With the display showing for example:-(Area 1 is already Set).
- 2) Enter a Group Master or Group Main level Code. Display will show:-
- 3) Press YES. Display will show:-
- 4) If you Press YES all the remaining Areas allocated to Code will be Set.

Or

If you Press NO. Display will show:-

- 5) In this example use the 2 or 3 key to add Area(s) 2 or 3 to the system Set.
- 6) When you are happy with your selection Press YES. The Exit sounder will sound then the display will show, for example:-

In this example Area 3 has been added to the Set.

7) After 10 seconds the display will show:-

| 01 JAN 10. 50.01            |  |
|-----------------------------|--|
|                             |  |
| < < SET1 >><br>Set Area/s ? |  |

| Set ALL Area ? |  |
|----------------|--|
|----------------|--|

| Set    |      |
|--------|------|
| Off 23 | Ok ? |

| < < SET1 3 >>       |
|---------------------|
| 01 JAN 18 : 58 : 01 |
|                     |

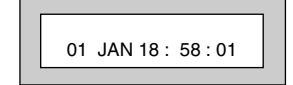

## **Display Blanking**

Dependant on the level of your system and the legislation that it is required to comply with your installation company may have initialised Display Blanking. When this is used the Status of the system will only be indicated on the display for ten seconds after it has been Set and for ten seconds after it has been Unset.

The Status of the system may be shown by following the procedure below. Please note Control Codes or Group codes cannot be used for this feature.

1) When the system has just been Set the display will show for example:-

For ten seconds

- 2) The display will then show for example:-
- To show the Status of the system Press YES The display will show for example:-
- 4) Enter a valid Code to display the Status for a further ten seconds.

| < <set1>&gt;<br/>01 JAN 18 : 58 : 01</set1> |
|---------------------------------------------|
| 01 JAN 18 : 58 : 01                         |
| Press<br>CODE : Show Status                 |

## End User Training

It is the responsibility of your Installation Company to provide adequate training for people who will be expected to use the system. If further training is required for new staff etc please contact your Installation Company. This user Manual should be accessible by all people who will be using the system. If extra copies are required the manual may be downloaded from our web-site www.riscogroup.com

## **Testing /Servicing Your System**

The system you have installed will give many years of service but it should be tested and serviced on a regular basis by a qualified installation engineer. It may be a condition of your insurance policy and/or your Police response that it is serviced at regular intervals. For details on service periods for your system please contact your installation company.

## Keypad Alert - If Fitted

If programmed by your installation company, the two **PA** keys **PA** keys the engineer), when pressed together will act as alert keys. The exact function will depend on what they have been programmed for. But for example, if they are programmed as panic, pressing them will activate the alarm when the system is set or unset.

## Keypad Tamper

The keypad will monitor the number keys that are pressed without a valid User Code being entered. More than 24 key presses will cause a keypad tamper. This will be displayed as Keypad x Tamper and will require a valid User Code entry to stop the sounders. If the system was Unset only the internal sounders will operate. If the system was Set, a full alarm will be generated.

## System Tampers

The full security system is tampered, any attempt to remove covers from Keypads, Control Panel, Keypads, Bell Box(es) or detectors will cause a tamper alarm. This also applies to cut cables. If the system is Unset when the Tamper occurs the alarm will be internal sounders only. If the system is Set a full alarm will be generated.

The alarm may be silenced by entering a valid User Code. The system may only be Reset when the Tamper has been cleared, otherwise another Tamper alarm will be generated.

## System Attributes

| Zono No  | Zono Tuno |                     | Areas (970) | Dout Info |
|----------|-----------|---------------------|-------------|-----------|
| Zone No. |           | Descriptor(816/872) | Areas(672)  |           |
| Example  | E/E       | Front Door          | 1&2         | AT Pt2    |
| 1        |           |                     |             |           |
| 2        |           |                     |             |           |
| 3        |           |                     |             |           |
| 4        |           |                     |             |           |
| 5        |           |                     |             |           |
| 6        |           |                     |             |           |
| 7        |           |                     |             |           |
| 8        |           |                     |             |           |
| 9        |           |                     |             |           |
| 10       |           |                     |             |           |
| 11       |           |                     |             |           |
| 12       |           |                     |             |           |
| 13       |           |                     |             |           |
| 14       |           |                     |             |           |
| 15       |           |                     |             |           |
| 16       |           |                     |             |           |
| 17       |           |                     |             |           |
| 18       |           |                     |             |           |
| 19       |           |                     |             |           |
| 20       |           |                     |             |           |
| 21       |           |                     |             |           |
| 22       |           |                     |             |           |
| 23       |           |                     |             |           |
| 24       |           |                     |             |           |
| 25       |           |                     |             |           |
| 26       |           |                     |             |           |
| 27       |           |                     |             |           |
| 28       |           |                     |             |           |
| 29       |           |                     |             |           |
| 30       |           |                     |             |           |
| 31       |           |                     |             |           |
| 32       |           |                     |             |           |
| 33       |           |                     |             |           |
| 34       |           |                     |             |           |
| 35       |           |                     |             |           |
| 36       |           |                     |             |           |
| 37       |           |                     |             |           |
| 38       |           |                     |             |           |
| 39       |           |                     |             |           |
| 40       |           |                     |             |           |
| 41       |           |                     |             |           |
| 12       |           |                     |             |           |
| 42       |           |                     |             |           |
| 40       |           |                     |             |           |
| 44       |           |                     |             |           |

| Zone No. | Zone Type | Descriptor(816/872) | Areas(872) | Part Info |
|----------|-----------|---------------------|------------|-----------|
| 45       |           |                     |            |           |
| 46       |           |                     |            |           |
| 47       |           |                     |            |           |
| 48       |           |                     |            |           |
| 49       |           |                     |            |           |
| 50       |           |                     |            |           |
| 51       |           |                     |            |           |
| 52       |           |                     |            |           |
| 53       |           |                     |            |           |
| 54       |           |                     |            |           |
| 55       |           |                     |            |           |
| 56       |           |                     |            |           |
| 57       |           |                     |            |           |
| 58       |           |                     |            |           |
| 59       |           |                     |            |           |
| 60       |           |                     |            |           |
| 61       |           |                     |            |           |
| 62       |           |                     |            |           |
| 63       |           |                     |            |           |
| 64       |           |                     |            |           |
| 65       |           |                     |            |           |
| 66       |           |                     |            |           |
| 67       |           |                     |            |           |
| 68       |           |                     |            |           |
| 69       |           |                     |            |           |
| 70       |           |                     |            |           |
| 70       |           |                     |            |           |
| 72       |           |                     |            |           |
| 73       |           |                     |            |           |
| 74       |           |                     |            |           |
| 75       |           |                     |            |           |
| 76       |           |                     |            |           |
| 77       |           |                     |            |           |
| 78       |           |                     |            |           |
| 70       |           |                     |            |           |
| 80       |           |                     |            |           |
| 81       |           |                     |            |           |
| 82       |           |                     |            |           |
| 83       |           |                     |            |           |
| 84       |           |                     |            |           |
| 95       |           |                     |            |           |
| 00       |           |                     |            |           |
| 00       |           |                     |            |           |
| 0/       |           |                     |            |           |
| 00       |           |                     |            |           |
| 09       |           |                     |            |           |
| 90       |           |                     |            |           |
| 91       |           |                     |            | ļ         |
| 92       |           |                     |            |           |

| Zone No.           | Zone Type | Descriptor(816/872) | ) Areas(872)        | Part Info |  |  |
|--------------------|-----------|---------------------|---------------------|-----------|--|--|
| 93                 |           | • •                 |                     |           |  |  |
| 94                 |           |                     |                     |           |  |  |
| 95                 |           |                     |                     |           |  |  |
| 96                 |           |                     |                     |           |  |  |
| 97                 |           |                     |                     |           |  |  |
| 98                 |           |                     |                     |           |  |  |
| Service            | Record    | •                   | •                   | •         |  |  |
| Date               |           | Comments            |                     | Signature |  |  |
|                    |           |                     |                     |           |  |  |
|                    |           |                     |                     |           |  |  |
|                    |           |                     |                     |           |  |  |
|                    |           |                     |                     |           |  |  |
|                    |           |                     |                     |           |  |  |
|                    |           |                     |                     |           |  |  |
|                    |           |                     |                     |           |  |  |
|                    |           |                     |                     |           |  |  |
|                    |           |                     |                     |           |  |  |
|                    |           |                     |                     |           |  |  |
|                    |           |                     |                     |           |  |  |
|                    |           |                     |                     |           |  |  |
|                    |           |                     |                     |           |  |  |
|                    |           |                     |                     |           |  |  |
|                    |           |                     |                     |           |  |  |
|                    |           |                     |                     |           |  |  |
|                    |           |                     |                     |           |  |  |
|                    |           |                     |                     |           |  |  |
|                    |           |                     |                     |           |  |  |
|                    |           |                     |                     |           |  |  |
|                    |           |                     |                     |           |  |  |
|                    |           |                     |                     |           |  |  |
|                    |           |                     |                     |           |  |  |
|                    |           |                     |                     |           |  |  |
|                    |           |                     |                     |           |  |  |
|                    |           |                     |                     |           |  |  |
| Alarm Reset Type:- |           |                     | Tamper Reset Type:- |           |  |  |
|                    |           | I                   |                     |           |  |  |
| Service Company:-  |           |                     |                     |           |  |  |
|                    |           |                     |                     |           |  |  |
|                    |           |                     |                     |           |  |  |
|                    |           |                     |                     |           |  |  |
| Tel:-              |           | Fa                  | ax:-                |           |  |  |

GARDTEC 800 Series

## **User Chart**

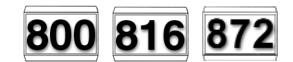

Please use this chart to indicate what user names have been programmed onto your system and those that are in use.

|         | In Use | Name |         | In Use | Name |
|---------|--------|------|---------|--------|------|
| User 1  |        |      | User 25 |        |      |
| User 2  |        |      | User 26 |        |      |
| User 3  |        |      | User 27 |        |      |
| User 4  |        |      | User 28 |        |      |
| User 5  |        |      | User 29 |        |      |
| User 6  |        |      | User 30 |        |      |
| User 7  |        |      | User 31 |        |      |
| User 8  |        |      | User 32 |        |      |
| User 9  |        |      | User 33 |        |      |
| User 10 |        |      | User 34 |        |      |
| User 11 |        |      | User 35 |        |      |
| User 12 |        |      | User 36 |        |      |
| User 13 |        |      | User 37 |        |      |
| User 14 |        |      | User 38 |        |      |
| User 15 |        |      | User 39 |        |      |
| User 16 |        |      | User 40 |        |      |
| User 17 |        |      | User 41 |        |      |
| User 18 |        |      | User 42 |        |      |
| User 19 |        |      | User 43 |        |      |
| User 20 |        |      | User 44 |        |      |
| User 21 |        |      | User 45 |        |      |
| User 22 |        |      | User 46 |        |      |
| User 23 |        |      | User 47 |        |      |
| User 24 |        |      |         |        |      |

## **User Manual**

800 816 872

## ACE User Instructions

ACE (Advanced Control Equipment) allows control of your Gardtec *800 Series* system via Infrared Remote control. Ace is available built in to a range of keypads or as a stand alone unit, control is via neat remote keyfob(s).

# We strongly advise that User Number 1 is not used for ACE in order that the user retains control of the programming functions.

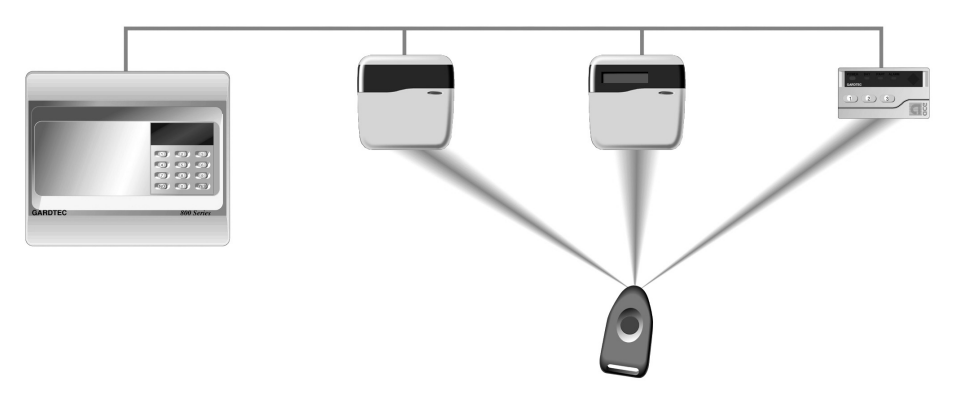

### Setting the System with ACE

- 1) Point the keyfob at the ACE receiver and press the button.
- 2) When the exit tone sounds exit the premises in the usual way.

### Part Setting the System with ACE

- 1) Point the keyfob at the ACE receiver and press the button.
- 2) When you hear the exit tone press the keyfob button again (within 3 seconds) for Part Set 1.

#### or

Press 1, 2 or 3 on the receiver/keypad for the Part Set you require.

### Unsetting the System with ACE

- 1) Enter the premises via an authorised entry point.
- 2) Point the keyfob at the receiver and press the button.

#### **GARDTEC 800 Series**

## Programming ACE Keyfobs onto your System

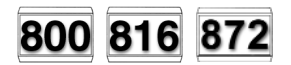

Each keyfob will occupy a User number. The number of keyfobs that may be used is limited by the maximum number of user codes available on the system up to a maximum of fourteen.

- 1) Follow the procedure for programming user codes to the point when the user code is entered.
- 2) Point the keyfob at the ACE unit and press the button on the fob.
- 3) Repeat this procedure for any other fobs you wish to be programmed using a **different user number** each time (e.g. User 1 or User 2 etc.) each time.
- 4) If more than one ACE receiver is fitted fobs need to be programmed onto all ACE receivers, **retaining the same user number for each individual fob**.
- Note: When programming the fob onto more than one receiver (on the same system) the button on the fob MUST be held down continuously between programming onto the first and other ACE receivers.
- Note: In all cases when the ACE is used only Master & Main user levels will allow part setting via the keyfob. Other code levels will only allow part setting in conjunction with the keypad.

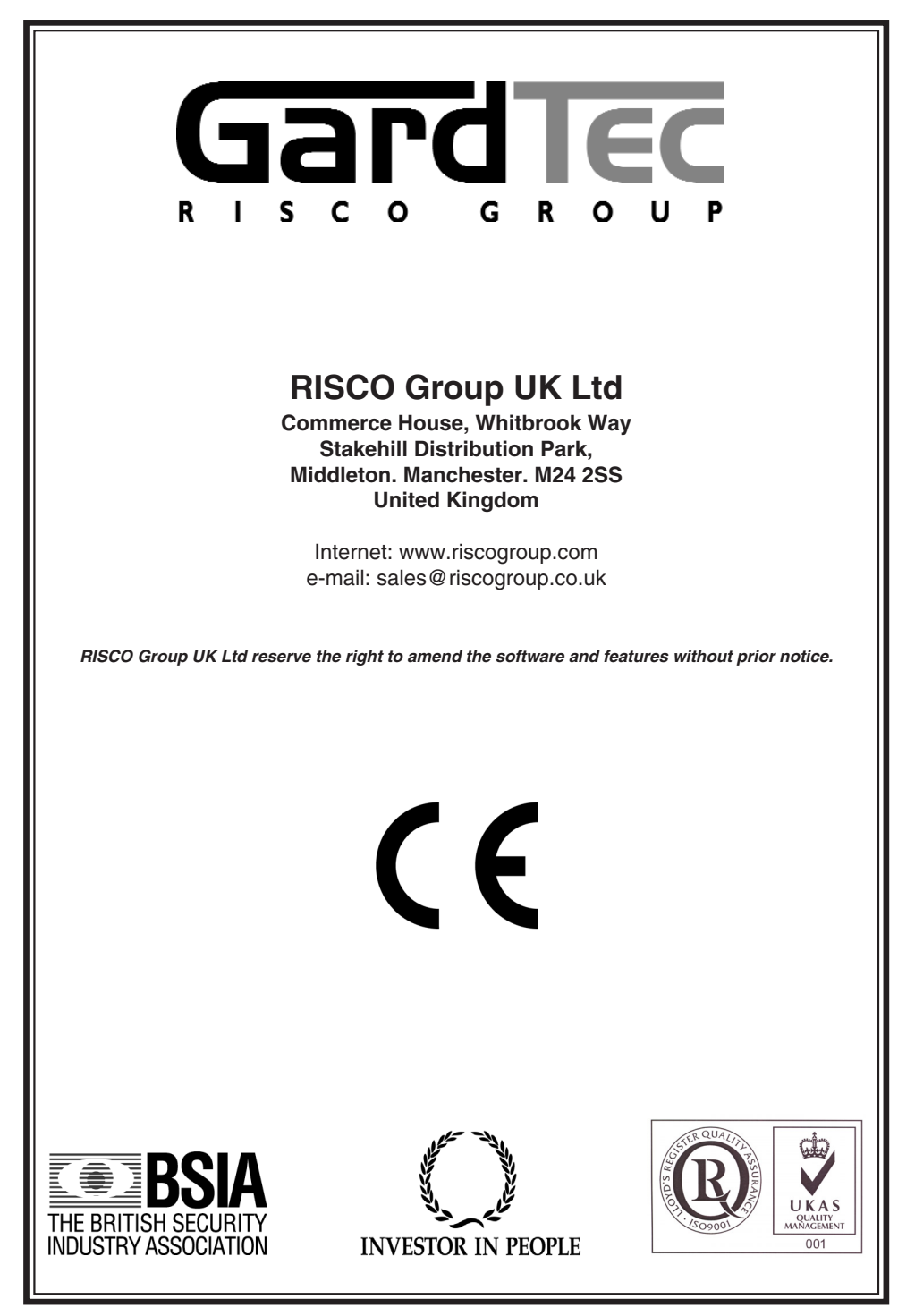

PR5893 Rev 1.0

5IN800PDUM